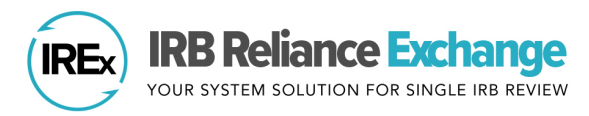

## HOW TO ADD AN IREX STUDY MANAGER TO IREX

Single IRB Liaisons and existing IREx Study Managers can grant IREx access for new **IREx Study Managers** on their studies. The IREx Study Manager works with relying sites to manage site access to the study in IREx, track site readiness for sIRB review, submit local site documentation to the sIRB for review, and upload site approvals and amendments over the life of the study.

## ADDING AN IREX STUDY MANAGER FOR THE LEAD SITE

- 1. Click the orange **Edit Study Info** button on the right side of the navigation bar.
- 2. Click **Primary Study Contacts** button to open the Site Contacts box.

| ľ | 🖪 Approvals   | 🖽 Status Summ | ary 🏛 Sites      | 🛎 Contacts | Edit Study Info 🕶        |
|---|---------------|---------------|------------------|------------|--------------------------|
|   | Approvals     |               |                  |            | A Edit Study             |
|   | Study-wide If | RB Approvals  | Approval History | _          | 重 Primary Study Contacts |

- 3. Choose the Type of Contact from the dropdown list **IREx Study Manager**
- 4. Fill in the email, first name, and last name. Select the Study Manager's site typically the lead site. Click **+Add Contact** button.
- 5. Click Save.

| Email         | Name      | Role            | ÷            | Is PI? |   | Add A Contact                                                                             |
|---------------|-----------|-----------------|--------------|--------|---|-------------------------------------------------------------------------------------------|
| Sm@mellon.cdu | mellon sm | IREx S<br>Manac | Study<br>Ier |        | × | IREx Study Manager                                                                        |
| pi@mellon.cdu | Mellon Pl | PI              |              |        | × | PI<br>Study Team Member<br>IREX Study Manager<br>first name<br>last name<br>Select a site |

6. The IREx Study Manager that was added will receive an IREx Notification email with information about the Study Manager role. If they are new to IREx, they will also receive an email with IREx login information.